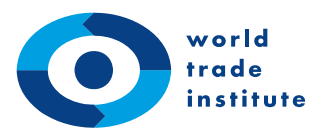

universität bern

WTI, University of Bern Hallerstrasse 6 CH-3012 Bern, Switzerland

T +41 31 631 36 28 F +41 31 631 36 30 www.wti.org alumni@wti.org

# How to Join the ILIAS Course Management System

## 1 Preliminary Information

In order to access the ILIAS course management system, you need a SWITCH<sup>1</sup> username and initial password. If you have not been provided with one by us, please contact us at <u>alumni@wti.org</u>. Please note that **only** individuals affiliated with the World Trade Institute, e.g. students, alumni, faculty, researcher and staff, are eligible to receive a login.

When you sign into ILIAS for the first time, you are required to perform a few additional steps which are explained on the following pages. Once you have signed up to one of the two applications, steps marked with an asterisk (\*) will not have to be repeated.

## 2 What is ILIAS?

ILIAS is the online course management system of the University of Bern and a portal where students participating in the World Trade Institute's academic courses can access and download syllabi, schedules, readings and other course materials.

<sup>&</sup>lt;sup>1</sup> SWITCH is a foundation providing network, wireless and database services for Swiss academic institutions. WTI Net and the ILIAS Course Management System check with SWITCH's secure, online database to determine if you are authorized to log in. With this architecture, users only need one login to access multiple applications.

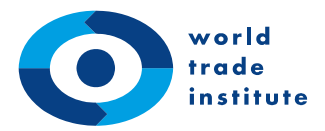

#### 3 Signing into ILIAS for the First Time

<u>Step 1</u>: Go to <u>http://www.ilias.unibe.ch</u> and first **select** '**Virtual Home Organisation** @**SWITCHaai**' as the organization you are affiliated with. Then, **click** '**Login**'.

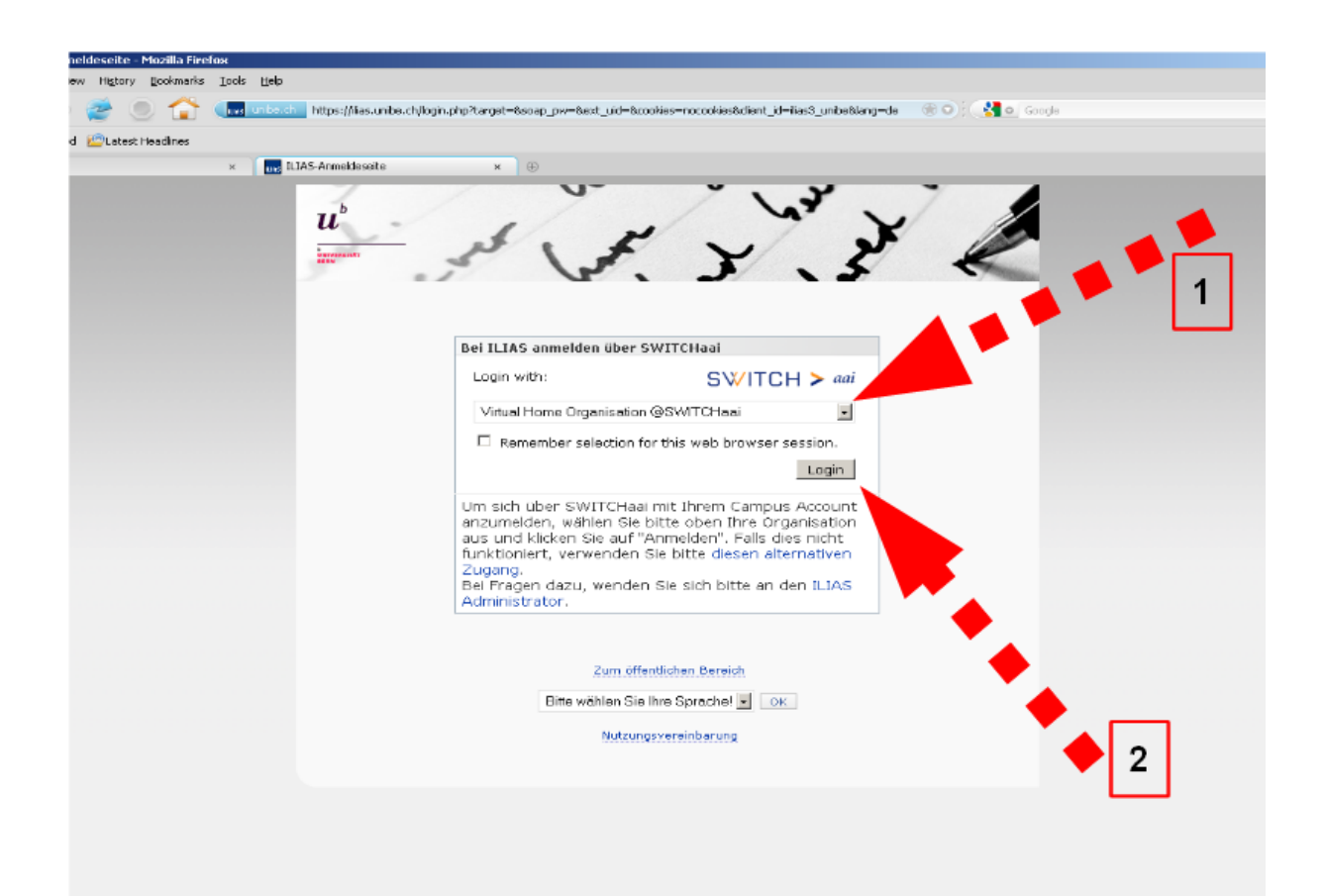

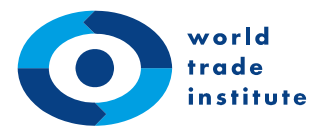

<u>Step 2</u>: On the next screen, you will be required to first **enter your username and password**. Then, **click 'Login'**.<sup>2</sup>

| CHaai Login - Mozilla Firefox                     |                                                                                                    |                  |
|---------------------------------------------------|----------------------------------------------------------------------------------------------------|------------------|
| ew Higtory Dookmarks Looks Help                   |                                                                                                    |                  |
| 🔹 🥏 🔵 🏠 💽 swttol (Cl.) 🛛 https://aai-logon.vho-sv | eltchaei.ch/idp/Authn/UserPassword                                                                                                    | 🛞 🔿 : 🚼 💁 Google |
| d 😰 Latest Headines                               |                                                                                                    |                  |
| e × 🚺 VHO SWITCHaai Login                         | × ⊕                                                                                                    |                  |
|                                                   | SWITCH > aai         About AAI: FAQ: Help: Drivary         VHO SWITCHaai Login         Inter your usemame and password below, then click on the Login button to continue.         Username: wit-0.locher         Password: •••••••••••••••••••••••••••••••••••• | 2                |

<sup>&</sup>lt;sup>2</sup> You can access the change password page by clicking <u>here</u>. For security reasons, you are required to choose a password with at least 8 characters, whereof at least one character is a capital letter and at least one character is a number from 0 to 9.

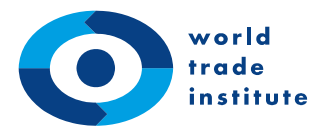

<u>Step 3\*</u>: You will be prompted to the SWITCH terms of use screen. Please read them carefully, then first **tick the box 'I accept the terms of use'** and then **click 'Confirm'**.

| d Clatest Headines<br>c × Att<br>htPirefox to remember the password for "wth- | c=00_https://aei-logon.vho-switchaei.ch/uAoprove/Controller?returnurl—https%3A%2F%2Faai-logon.vho-switchaei.ch ⊛ O : | Google           Bernember         Hever for This Site |
|-------------------------------------------------------------------------------|----------------------------------------------------------------------------------------------------|--------------------------------------------------------|
|                                                                               | <ul> <li>SVITE S ON NOTWONING SALLS</li> <li>SVITE S ON A S A S A S A S A S A S A S A S A S A</li></ul>              | 2                                                      |

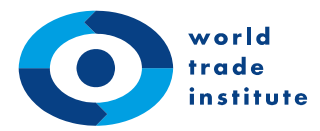

<u>Step 4\*</u>: On the following screen, you will be shown your Digital ID. This is the information that is sent to ILIAS from the SWITCH database. You can optionally tick the box to not show this information again. **Click 'Confirm'**.

| Policy Viewer - Mozilla I                | Firefox         |                                                  |                                                      |                  |
|------------------------------------------|-----------------|--------------------------------------------------|------------------------------------------------------|------------------|
| ew History Bookmarks                     | Icols Help      |                                                  |                                                      |                  |
| e 🥔 💿 🏠                                  | (D) switter (d) | 10 https://aai-logon.vho-switchaai.ch/uApprove/C | ontroler?terms-agree—on&terms-confirm—Confirm        | 🕅 💿 🖯 🛃 💿 Google |
| d 😰 Latest Headlines                     |                 |                                                  |                                                      |                  |
| e                                        | × Attra         | bute Policy Viewer × ⊕                           |                                                      |                  |
|                                          |                 |                                                  |                                                      |                  |
|                                          |                 | SWITCH > aat                                     |                                                      |                  |
|                                          |                 | ADDUCAAL : FAQ : Help : Privacy                  |                                                      |                  |
|                                          |                 |                                                  |                                                      |                  |
|                                          |                 | This is the Digital ID Card to be sent to        | alumni.wti.org':                                     |                  |
|                                          |                 | Digital ID Card                                  |                                                      |                  |
|                                          |                 | Sumame                                           | Locher                                               |                  |
|                                          |                 | Given name                                       | Andrew                                               |                  |
|                                          |                 | E-mail                                           | andrew.locher@wti.org                                |                  |
|                                          |                 | Unique ID                                        | 908799@vho-switchaai.ch                              |                  |
|                                          |                 | Home organization                                | vho-switchaai.ch                                     |                  |
|                                          |                 | Home organization type                           | vho                                                  |                  |
|                                          |                 | Affiliation                                      | affiliate                                            |                  |
|                                          |                 | Entitlement                                      | http://wti.org/                                      |                  |
|                                          |                 |                                                  |                                                      |                  |
|                                          |                 |                                                  |                                                      |                  |
|                                          |                 | 🗖 Don't show me this page again. I               | agree that my Digital ID Card (possibly including mo | re data          |
|                                          |                 | than shown above) will be sent autor             | natically in the future.                             |                  |
|                                          |                 |                                                  | Cancel                                               | Confirm          |
|                                          |                 |                                                  |                                                      |                  |
|                                          |                 |                                                  |                                                      |                  |
|                                          |                 |                                                  |                                                      |                  |
|                                          |                 |                                                  |                                                      |                  |
|                                          |                 |                                                  |                                                      |                  |
|                                          |                 |                                                  |                                                      |                  |
|                                          |                 |                                                  |                                                      |                  |
| an an an an an an an an an an an an an a |                 |                                                  |                                                      |                  |
|                                          |                 |                                                  |                                                      |                  |
|                                          |                 |                                                  | <b>•</b>                                             |                  |

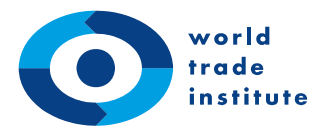

<u>Step 5\*</u>: Before you receive access to ILIAS, you must accept the terms of use.<sup>3</sup> Scroll to the bottom of the page, tick the box and click 'Abschicken'.

| zzila Firefox                                                                                                    |
|----------------------------------------------------------------------------------------------------|
| iew Higtory Bookmarks Isols Help                                                                                                    |
| 🛫 🕘 🏠 🚛 📖 🗤 👘 👘 👘 👘 👘 👘 👘 😌 😵 👘 👘 👘 🖉 🖓 😵 👘 👘 👘 🖉 👷 👘                                                                                                    |
| 1 🖉 tabat Headines                                                                                                    |
| e x 🖬 £1AS x (i)                                                                                                    |
| (Benutzername und Passwort) ausgeführt wird. Sie haben dafür Sorge zu tragen, dass insbesondere ihr Passwort vor<br>unautonsiertem Gebrauch geschützt ist. Im Falle der Vermutung oder im Wissen um eine missbräuchliche Verwendung ihrer<br>Zugangsdaten, sind Sie verpflichtet, die Supportstelle für ICT-gestützte Lehre Universität Bern unverzuglich zu<br>benachrichtigen. Die Universität Bern behalt sich vor, im Schadensfall Regress auf den verantwortlichen Benutzer zu nehmen. |
| 10. Gewährleistung und Schadenersatzansprüche                                                                                                    |
| <ol> <li>Die Funktionen von ILIAS der Universit ät Bern werden auf der Basis «as-is» und «as-available» angeboten. Es gibt keine<br/>Gewährleistung, Schadenersatzanspr üche aus der Nutzung bzw. einer nicht ermöglichten Nutzung von ILIAS der Universit ät<br/>Bern sind ausgeschlossen.</li> </ol>                                                                                                    |
| <ol> <li>Sie stimmen ausdrücklich zu, dass der Gebrauch der Materialien aus ILIAS der Universität Bern auf eigenes Risiko erfolgt.<br/>Dazu gehört auch die Gefähr, Dateien herunterzuladen, die Viren enthalten und auf Ihrem Computer Schäden und durch<br/>Ihren Computer Folgeschäden verursachen können. Für ausreichenden Schutz Ihres Rechners (z.B. durch Virenscanner) sind<br/>Sie selbst verantwortlich.</li> </ol>                                                              |
| <ol> <li>Weder der Hersteller noch der Entwickler haften f ür irgendwelche Sch</li></ol>                                                                                                    |
| <ol> <li>Die Universit</li></ol>                                                                                                    |
| 5. Die Universität Bern ist nicht für den Inhalt der auf ILIAS der Universität Bern enthaltenen Links zu Webseiten von<br>Drittanbietern odertrgendwelcher damit verknüpften weiteren Seiten verantwortlich, die nicht von der Universität Bern     1     1     1     Begleitforschubg                                                                                                    |
| 1. Aktivitäten, die Sie innerhalb von ILIAS der Universität Bern tätigen, werden undsätzlich protokolliert.                                                                                                    |
| <ol> <li>Die Zustimmung zu die er Nutzungsvereinbarung ist mit einer allfälligt Auswertung der protokollierten Daten durch<br/>Forschende verbunden.</li> </ol>                                                                                                    |
| 3. Ergebnisse aus dieser Partier rischung werden nur in aggregie und anonymisierter Form publiziert.                                                                                                    |
| Bern, 26. Oktober 2007                                                                                                    |
| Nutzungsvereinbarung akzeptieren? 🗹 Abschicken                                                                                                    |

 $<sup>^{\</sup>rm 3}$  Currently, the ILIAS terms of use can only be displayed in German.

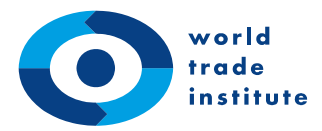

<u>Step 6</u>: Once you have logged in, you will be prompted to your ILIAS desktop. Your ILIAS desktop should, by default, be in English.<sup>4</sup> Please note that, unlike in the screenshot below, your desktop will not display any courses quite yet.

Let's join the course(s) you are participating in. Therefore click on 'Repository'.

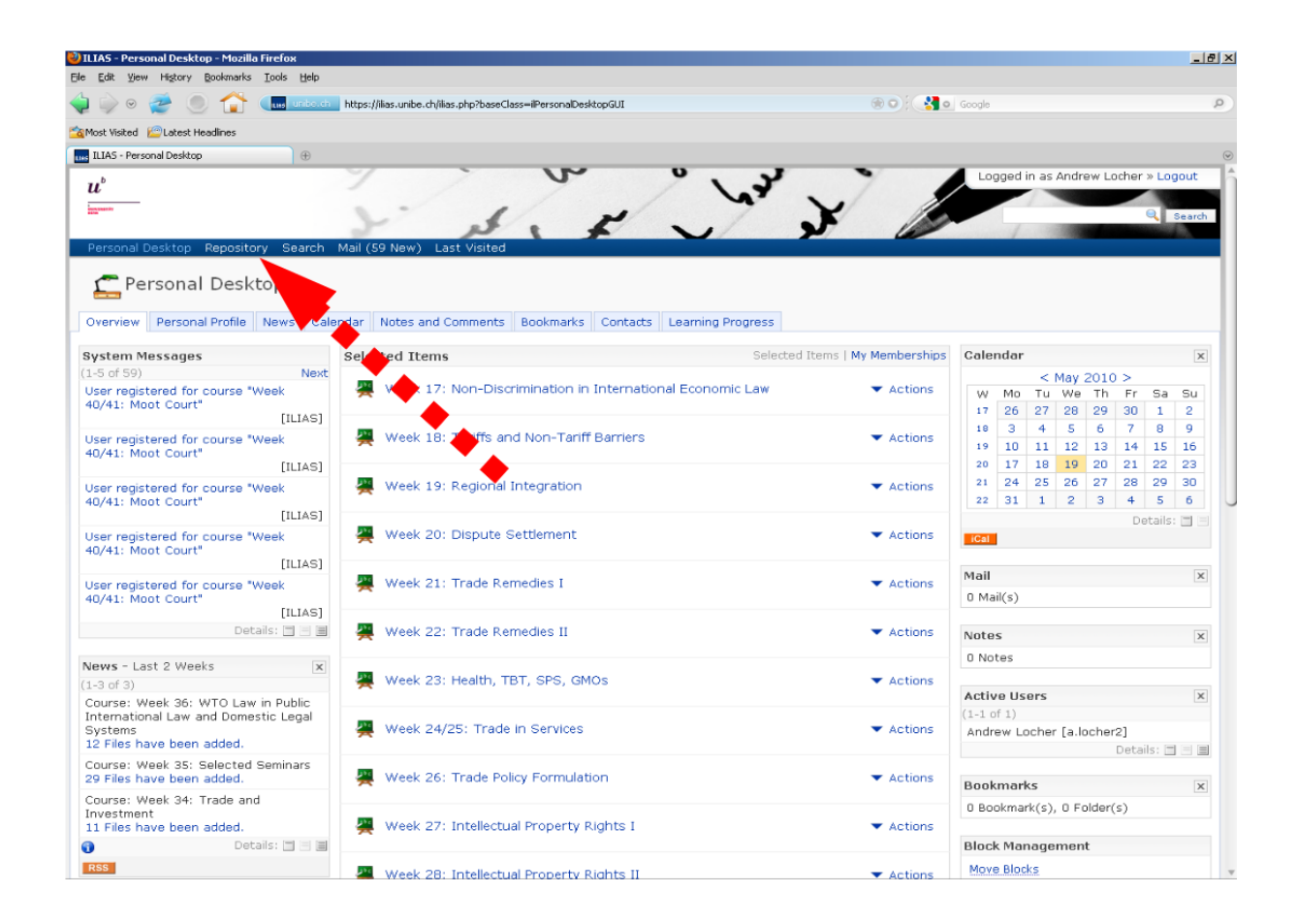

<sup>&</sup>lt;sup>4</sup> If your ILIAS desktop is in German, click on: Persönliches Profil -> Allgemeine Einstellungen -> select English in the dropdown box -> Speichern

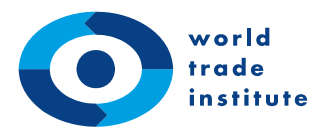

### Step 7: Click on 'Weitere Institutionen, Weiterbildungen und Studiengänge'.

| 🥑 ILIAS - Rep  | 305KOPY - MOZIIIA FIREIOX                                                                 |                 |
|----------------|-------------------------------------------------------------------------------------------|-----------------|
| Bie Edit Vie   | w Higtory Bookmarks Iools Holp                                                            |                 |
| 🖕 🧼 👳          | 😤 🕘 🏠 🚛 unbackii hitps://ilas.unbe.ch/goto_ilas3_unibe_root_1.html                        | 🛞 🔾 : 🚼 💿 Goode |
| 🖄 Most Visited | d 💯 Latest Headines                                                                       |                 |
| 👌 iGoogle      | × ILIAS - Repository × 🕀                                                                  |                 |
| Repository     |                                                                                           |                 |
| 1 R            | epository                                                                                 |                 |
| 😸 Anleit       | ungen 🚆 Kurs beantragen 🚱 iLUB – Supportstelle für ICT-gestützte Lehre 🚱 ILIAS-Schulungen |                 |
| Categori       | es                                                                                        |                 |
| 🕨 💎 По         | pols                                                                                      |                 |
| 🔛 Me           | dizinische Fakultät                                                                       |                 |
| 🔛 Ph           | ilhist. Fakultät                                                                          |                 |
| 📄 Ph           | ilhum. Fekultat                                                                           |                 |
| 📄 Ph           | IInat. Fakultät                                                                           |                 |
| 📄 Re           | chtswissenschaftliche Fakultät                                                            |                 |
| 😂 Th           | eologische Fakultat                                                                       |                 |
| 🔛 Ve           | tsuisse                                                                                   |                 |
| 🥯 wi           | rtschafts- und Sozialwissenschaft - Fakultät                                              |                 |
| 🔛 Те           | stbereich                                                                                 |                 |
| 🔛 w            | eltere Institutionen; Weiterbildungen und Studiengänge                                    |                 |

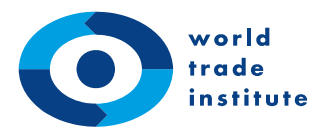

#### Step 8: Scroll down and click on 'World Trade Institute'.

| 😢 ILIAS - Weitere Institutionen; Weiterbildungen und Studiengänge - Mozilla Firefox                |                             |
|----------------------------------------------------------------------------------------------------|-----------------------------|
| Die Edit Wew Higtory Ecokmarks Iools Lieb                                                          |                             |
| 🖕 🧼 💿 🙋 🔘 🏠 🛄 unback_hitps://ies.unbe.ch/gxto_ies3_unibe_cet_711.html                              | 🛞 🔿 🤅 🛃 🔍 Georgie           |
| 🖄 Most Visited 😰 Latest Headines                                                                   |                             |
| Koode ×      K1A5 - Waitare Inditutionan; Weba ×      ⊕     Forum fur Universität und Gesellschaft | <ul> <li>Actions</li> </ul> |
| Sraduate School for Cellular and Biomedical Sciences                                               | ▼ Actions                   |
| 🥪 Hochschuldidaktik                                                                                | ▼ Actions                   |
| Informatikdienste                                                                                  | ✓ Actions                   |
| Interdisziplinäres Zentrum für Geschlechterforschung (IZFG)                                        | ✓ Actions                   |
| DDS MiG - Nachdiplomstudium Management im Gesundheitswesen                                         | ▼ Actions                   |
| Neptun Schulungen (Apple-Notebooks)<br>Kostenloses Kursangebot für Neptun-Kunden                   | - Actions                   |
| 🥪 Supportstelle für ICT-gestützte Lehre (ILUB)                                                     | ▼ Actions                   |
| Die Weiterbildungen und Studiengs                                                                  | ▼ Actions                   |
| 🥪 World Trade Institute                                                                            | ✓ Actions                   |
| Zentrum f ür Sprachkompetenz ZSK                                                                   | ▼ Actions                   |
| Dentrum Lehre                                                                                      | ✓ Actions                   |
| Permanent Link: https://dias.unibe.dr/goto_ilias3_unibe_cat_711.html                               | 🗶 Add to Bookmarka          |
|                                                                                                    |                             |

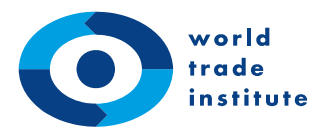

<u>Step 9</u>: The next page lists all courses currently taught at the World Trade Institute. **Select the course** module you wish to join, e.g. 'Intellectual Property Rights I', by clicking on 'Actions' and then 'Join' on the right.

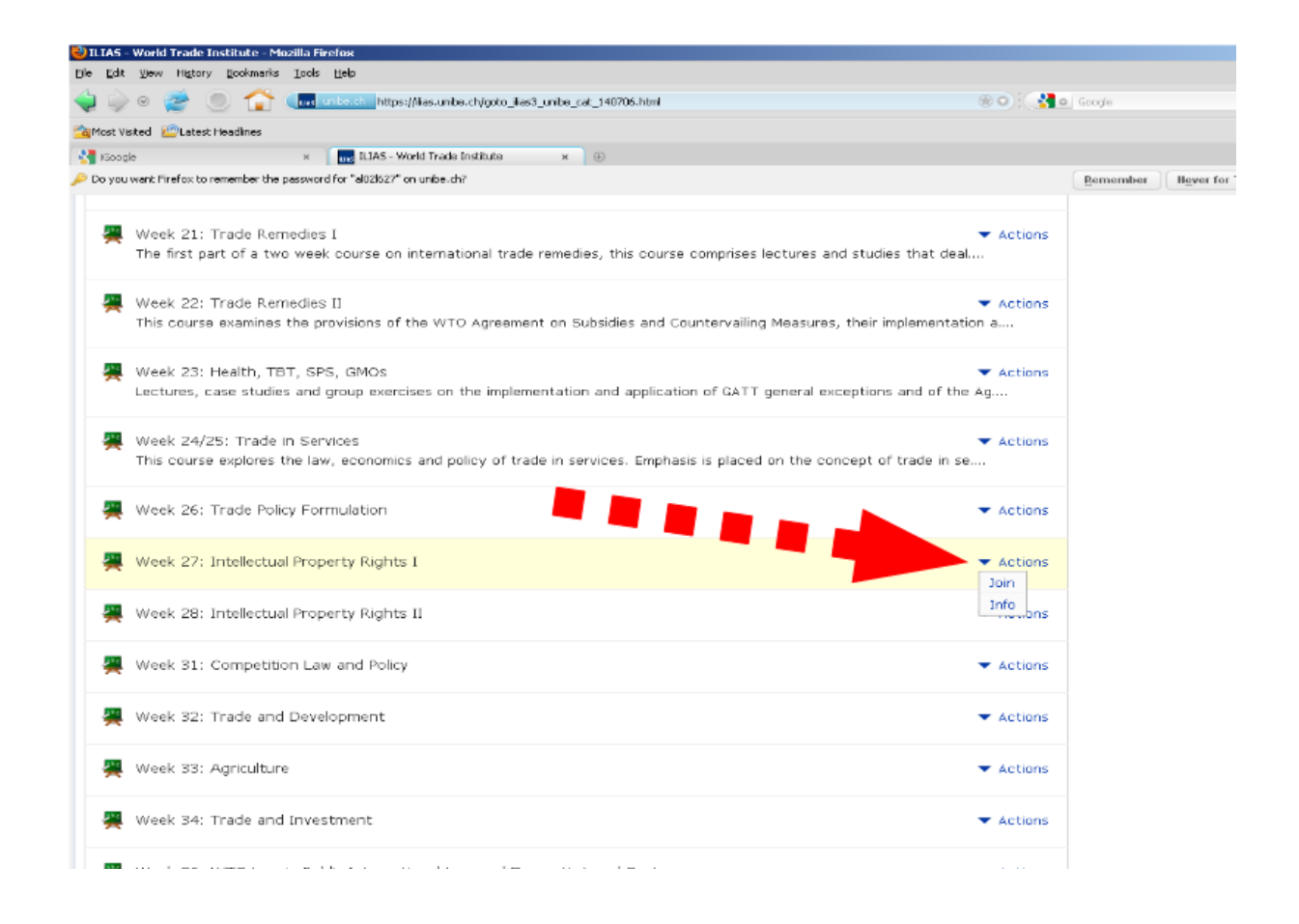

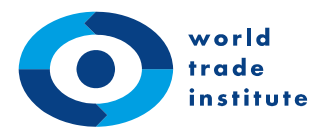

<u>Step 10</u>: Access to WTI course modules is always password restricted. On the next page, you will be asked to **enter the course password. Then click 'Join'**. You should receive the course password from a course administrator at the WTI. If you have not received a course password, please contact your course administrator or send us an email to <u>alumni@wti.org</u>.

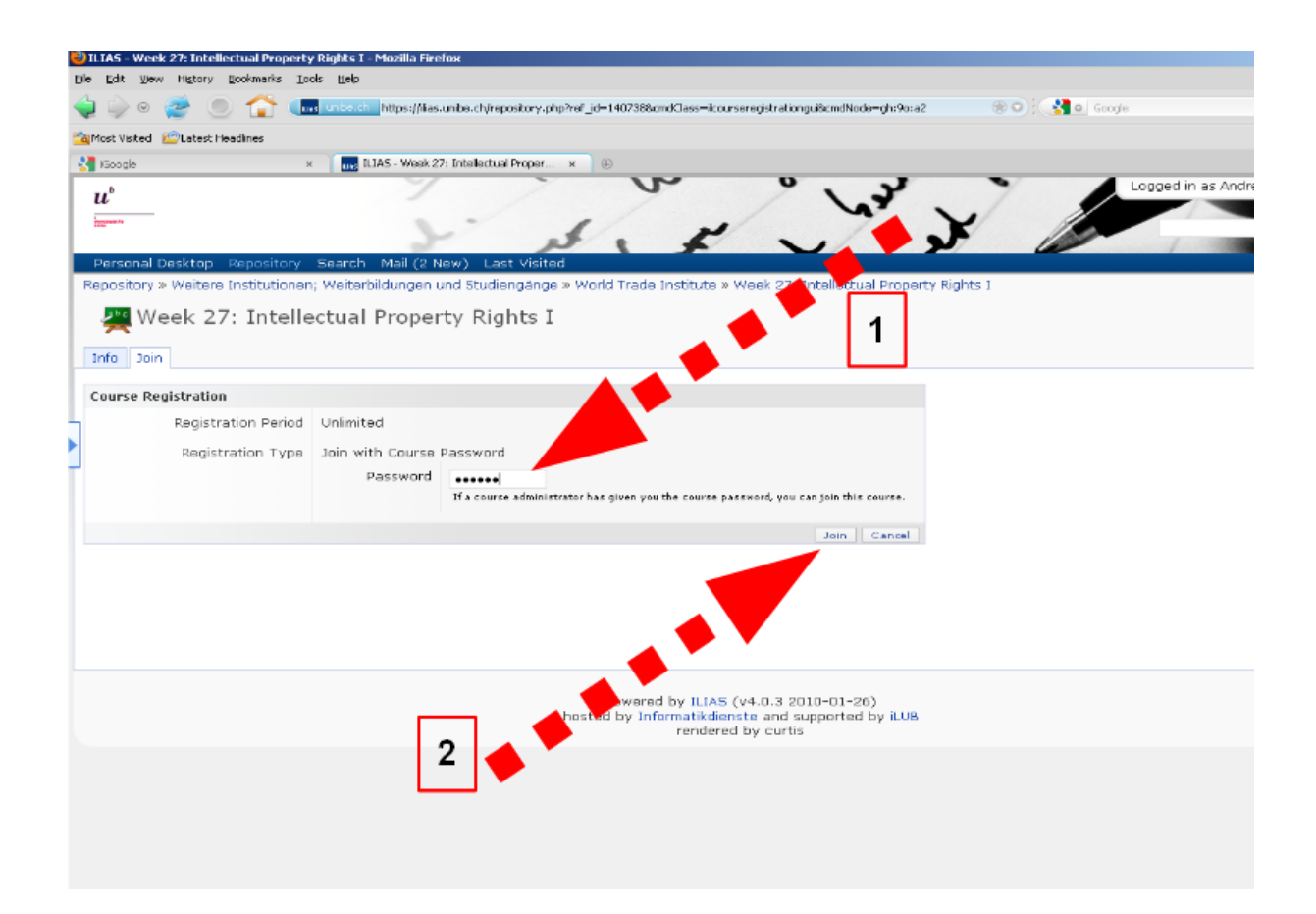

Once you have successfully joined the course, it will appear on your personal desktop in ILIAS. The course folder on your desktop will contain syllabus and schedule of the week, reading materials and slides.

If you wish to join multiple courses, repeat steps 6 through 10.